## ចូលប្រើប្រើស ត្រូវចុចលើលីងនេះ

## https://digital-hosp.com/hospital/home

|      |              |          | £                         | )                   | ទមន្លីពេ | ಸ್ಟಾ     |       |   |          |          |
|------|--------------|----------|---------------------------|---------------------|----------|----------|-------|---|----------|----------|
|      |              | Usernam  | е                         |                     |          |          |       |   |          |          |
|      |              |          |                           |                     |          |          |       |   |          |          |
|      |              | Password | d                         |                     |          |          |       |   |          |          |
|      |              |          |                           |                     |          |          |       |   |          |          |
|      |              |          |                           | L s                 | ubmit    |          |       |   |          |          |
| បព្វ | ព្វិល u      | sername  | និង passv                 | vord                | រួចចុចរ  | លី submi | t     |   |          |          |
|      | <b>1</b> •   |          | 7705 <b>ខត្តិ៖ពេន្យក្</b> | ទោះអន្ទមុត្នា       |          |          |       |   | IPD Case | OPD Case |
|      | តប់ឆ្ពើម<br> |          |                           |                     | 2        |          |       | / |          |          |
|      | •            | ប៊ុបលើ   | IPD Case                  | ដើម្បី              | បញ្ចូល   | វត្ចលេន  | 2 IPD |   |          |          |
|      | •            | បុបលើ    | OPD Cas                   | <sub>e</sub> ដើម្បី | បៃញ្ចូព  | បត្ចលេ   | C OPD |   |          |          |

| 🛪 7705 មន្តីរពេទ្យតុនារឥន្ធមុត្នា                                                         |                                 |           |                  |               |                  |  |  |  |  |
|-------------------------------------------------------------------------------------------|---------------------------------|-----------|------------------|---------------|------------------|--|--|--|--|
| ថ្ងៃ<br>2023-10-30                                                                        | ផ្នែក<br>1 - ប្រព័ន្ធរំលាយអាហារ |           | អ្នកជំងឺសល់<br>🗸 | ចូល           | បញ្ជូនចូល        |  |  |  |  |
| ចេញអនុញ្ញាត                                                                               | ចេញមិនអនុញ្ញាត                  | ចេញវត់    | បញ្ជូនក្នុងពេទ្យ | បញ្ជូនចេញក្រៅ | ស្លាប់ក្រៅម.មាតា |  |  |  |  |
| ស្លាប់ក្នុងម.មាតា                                                                         | ជំងឺសល់                         | ចំនួនគ្រែ | គ្រៃជាក់ស្តែង    | គ្រែសល់       | BOR              |  |  |  |  |
| សុំដាក់លេខសូន្យនៅប្រអប់ដែលទិន្នន័យស្មើសុន្យ ។ សូមប្រើ Tab ដើម្បីទៅកាន់ប្រអប់និមួយៗ 🕞 SAVE |                                 |           |                  |               |                  |  |  |  |  |

## ខាងលើនេះជា ការបញ្ចូលតួលេខ IPD

- 1. ត្រូវដាក់ប្ងៃ
- 2. ជ្រើសរើសផ្នែក
- បញ្ចូល តួលេខ គ្រប់ប្រអប់ទាំងអស់ (ត្រូវដាក់លេខ សូន្យ បើប្រអប់ណាមួយមិនមានតួលេខ)
- 4. ប៊ុប៊លើ SAVE

## លោកអ្នក និងឃើញ ទិន្នន័យ ចេញនៅខាងក្រោម

| ថ្ងៃ<br>2023-10-24        | ផ្ទៃក<br>1 - ប្រព័ន្ធរំលាយអាហារ     |                        | អ្នកជំងឺសល់<br>56   | ចូល        |               | បញ្ចូនចូល        |
|---------------------------|-------------------------------------|------------------------|---------------------|------------|---------------|------------------|
| ចេញអនុញ្ញាត               | ចេញមិនអនុញ្ញាត                      | ចេញរត់                 | បញ្ជូនក្នុងពេទ្យ    | បញ្ហូនចេញរ | ក្រា          | ស្លាប់ក្រៅម.មាតា |
| ស្លាប់ក្នុងម.មាតា         | ជំងឺសល់                             | ប៉នួនគ្រែ<br>35        | គ្រែជាក់ស្តែង<br>60 | គ្រែសល់    |               | BOR              |
| សុំដាក់លេខសូន្យនៅប្រអប់ដែ | លទិន្នន័យស្មើសូន្យ ។ សូមប្រើ Tab ដើ | ម្បីទៅកាន់ប្រអប់និមួយៗ |                     |            |               | SAVE             |
| ថ្ងៃ                      | ផ្នែក                               |                        | ចំនួនចូល            | ចំនួនចេញ   | ជំងឺនៅព្យាបារ | ឋ                |
| 2023-10-24                | ។<br>1 - ប្រព័ន្ឋរំលាយអាហារ         |                        | 20                  | 18         | 56            | Ť                |
| 2023-10-24                | 2 - ជំងឺឯកទេសវេជ្ជសាស្ត្រទូទៅ       |                        | 27                  | 19         | 105           |                  |
| 2023-10-24                | 3 - មជ្ឈមណ្ឌលឯកទេសជំងឺសួត           |                        | 20                  | 24         | 108           |                  |
| 2023-10-24                | 4 - ប្រពោធនកម្មវេជ្ជសាស្ត្រ         |                        | 6                   | 6          | 27            |                  |
| 2023-10-24                | 5 - សរសៃប្រសាទខួរក្បាល              |                        | 10                  | 3          | 33            | • 1              |

ប្រសិនបើបញ្ចូលខុស ត្រូវលប់ រួចបញ្ចូលសាថ្មី

លោកអ្នកត្រូវបញ្ចូលម្តងមួយផ្នែក រហូតដល់គ្រប់ផ្នែក នៃមន្ទីរពេទ្យរបស់លោក ។

ពេលលោកអ្នកបញ្ចូលបាន ១ ថ្ងៃហើយ នៅថ្ងៃបន្ទាប់ មានភាពងាយស្រួល ដោយប្រព័ន្ឋចងចាំតួលេខមួយចំនួន ដូចជាចំនួនជងឺសល់ ចំនួនគ្រែ ជាដើម ។ តាមមន្ទីរពេទ្យ និមួយៗ លោក/អ្នក អាចបញ្ចូលរៀងៗខ្លួនតាមផ្នែក ។ សូមទាក់ទង មក telegram លេខ 092 300 690 ដើម្បី បង្កើត គណនីយ អ្នកប្រើប្រាស់